# BETRIEBSANLEITUNG

pGD1(A18) th-Tune (A17)

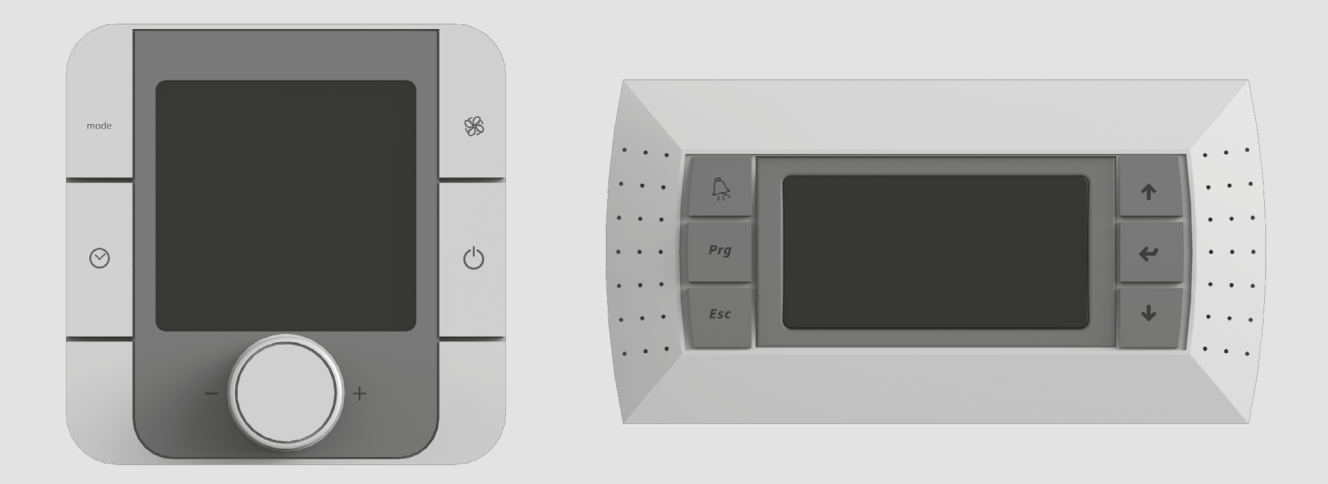

Automatisches Steuerungssystem für die Anlagen VUTR

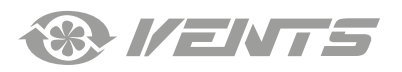

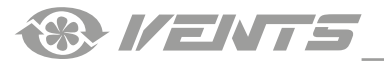

#### INHALT

| Sicherheitsvorschriften          | 3 |
|----------------------------------|---|
| /erwendunaszweck                 | 4 |
| Fechnische Daten                 | 4 |
| Montage und Betriebsvorbereitung | 5 |
| Steueruna                        | 7 |

Die vorliegende Betriebsanleitung gilt als wichtigstes Dokument für den Betrieb und richtet sich an Fach- und Wartungskräfte sowie Betriebspersonal. Die Betriebsanleitung enthält Informationen zu Verwendungszweck, technischen Daten, Funktionsweise sowie Montage des Geräts th-Tune (A17) und pGD1 (A18) und allen seinen Modifikationen.

Fach- und Wartungskräfte sollten eine Ausbildung im Bereich Lüftung absolviert haben und müssen die Arbeiten in Übereinstimmung mit den geltenden lokalen Arbeitssicherheitsbestimmungen, Baunormen und Standards durchführen.

Die in dieser Betriebsanleitung angegebenen Informationen gelten zum Zeitpunkt der Abfassung des Dokuments als richtig.

Um aktuelle technische Entwicklungen umzusetzen, behält sich das Unternehmen das Recht vor, jederzeit Änderungen in Bauweise, technischen Eigenschaften und Lieferumfang des Geräts vorzunehmen. Kein Teil dieser Publikation darf ohne vorherige schriftliche Genehmigung des Unternehmens in irgendeiner Weise reproduziert, übertragen, in einem Informationssuchsystem gespeichert oder in andere Sprachen übersetzt werden.

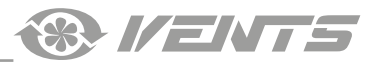

## SICHERHEITSVORSCHRIFTEN

- Lesen Sie die vorliegende Betriebsanleitung vor der Montage des Geräts aufmerksam durch!
- Bei Montage und Betrieb des Geräts sind die Anforderungen der vorliegenden Betriebsanleitung sowie die länderspezifisch geltenden elektrischen Vorschriften, Gebäude- und Brandschutzstandards genau einzuhalten.
- Die Warnungen in der Betriebsanleitung sind ernst zu nehmen, da diese wesentliche Sicherheitshinweise enthalten.
- Nichteinhaltung der Vorschriften und Vorsichtsmaßnahmen kann zu Personenschäden oder Beschädigung des Geräts führen.
- Nach aufmerksamem Lesen der Betriebsanleitung ist diese während der gesamten Lebensdauer des Geräts aufzubewahren.
- Im Falle einer Übergabe der Gerätebedienung an eine andere Person ist dafür zu sorgen, dass diese Betriebsanleitung ausgehändigt wird.

#### EINBAU- UND BETRIEBSVORSCHRIFTEN FÜR DAS GERÄT

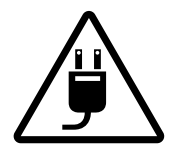

Das Gerät ist vor allen Montagearbeiten vom Stromnetz zu trennen.

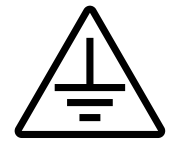

Eine sichere Erdung der Anlage ist zu gewährleisten!

- Unbefugte Veränderungen des Netzkabels sind nicht gestattet.
- Das Netzkabel nicht verbiegen.
- Das Netzkabel nicht beschädigen. Keine Gegenstände auf dem Netzkabel ablegen.

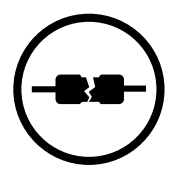

Zum Anschluss an das Stromnetz keine beschädigten Komponenten oder beschädigten Stromleitungen verwenden.

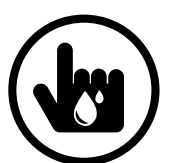

Die Steuereinrichtungen nie mit nassen Händen anfassen! Vor Wartungsarbeiten am Gerät die Hände trocknen.

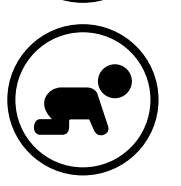

Das Gerät darf nicht von Kindern betrieben werden.

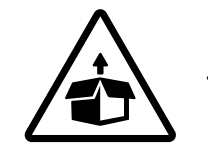

Das Gerät ist vorsichtig auszupacken.

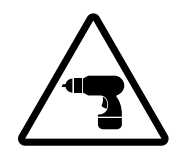

Bei der Montage des Geräts sind die elektrischen Sicherheitsvorschriften genau zu beachten!

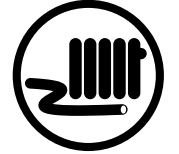

Das Netzkabel ist von Heizvorrichtungen oder anderen Wärmequellen fernzuhalten.

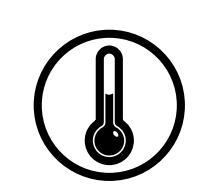

- Das Gerät nicht außerhalb der angegebenen Temperaturbereiche betreiben.
- Das Gerät nicht in einer aggressiven und explosionsgefährlichen Umgebung betreiben.

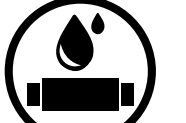

- Das Gerät nicht mit Wasser reinigen.
- Die elektrischen Teile vor Wassereintritt schützen.

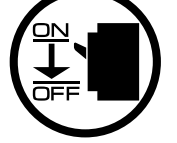

Vor allen Wartungsarbeiten ist das Gerät vom Stromnetz zu trennen.

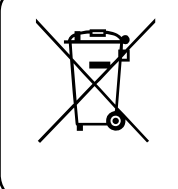

NACH ABLAUF DER LEBENSDAUER IST DAS GERÄT GETRENNT ZU ENTSORGEN. DAS GERÄT DARF NICHT ALS UNSORTIERTER STÄDTISCHER ABFALL ENTSORGT WERDEN.

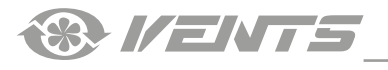

#### VERWENDUNGSZWECK

Das automatische Steuerungssystem dient der Steuerung der Industrie- und Wohnraumlüftungsanlagen der Serie VUTR. Das Gerät ist für Dauerbetrieb bei permanenter Stromversorgung ausgelegt.

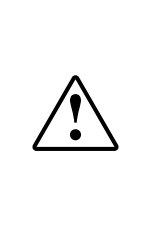

#### DAS GERÄT DARF NICHT VON KINDERN, KÖRPERLICH ODER GEISTIG BEEINTRÄCHTIGTEN SOWIE UNQUALIFIZIERTEN PERSONEN BEDIENT WERDEN. ZU MONTAGE UND ANSCHLUSS DES GERÄTS SIND NUR FACHKRÄFTE NACH ENTSPRECHENDER EINWEISUNG ZUGELASSEN. DAS GERÄT MUSS SO ANGEBRACHT WERDEN, DASS KINDER KEINEN ZUGANG ZUM GERÄT HABEN.

## **TECHNISCHE DATEN**

| Paramotor               | Wert                               |                                                                    |  |
|-------------------------|------------------------------------|--------------------------------------------------------------------|--|
| Falallieter             | th-Tune (A17)                      | pGD1 (A18)                                                         |  |
| Lagerungstemperatur, °C | -20 bis +70                        | -20 bis +60                                                        |  |
| Lagerungsfeuchte, %     | 10 bis 90 (keine Kondensatbildung) | 10 bis 90 (keine Kondensatbildung)                                 |  |
| Betriebstemperatur, °C  | -10 bis +60                        | -10 bis +60                                                        |  |
| Betriebsfeuchte, %      | 10 bis 90 (keine Kondensatbildung) | 10 bis 90 (keine Kondensatbildung)                                 |  |
| Leiter                  | AWG 20 или AWG 22 bis 500 m        | Telefonkabel max. 50 m<br>verdrilltes Doppelkabel AWG 22 bis 500 m |  |
| Schutzart               | IP20                               | IIP40                                                              |  |

#### AUßENABMESSUNGEN DES BEDIENFELDES th-Tune (A17)

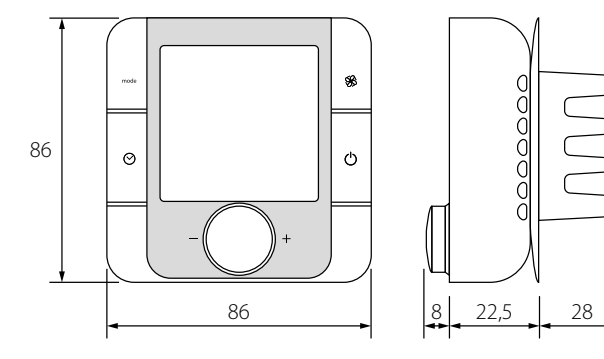

48

#### AUßENABMESSUNGEN DES BEDIENFELDES pGD1 (A18)

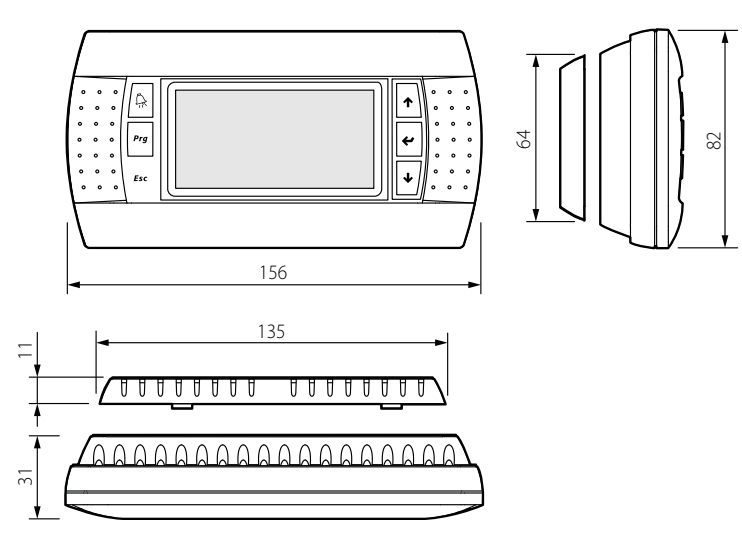

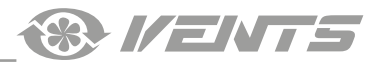

#### MONTAGE UND BETRIEBSVORBEREITUNG

#### Montage des Bedienfeldes th-Tune (A17)

Die Montage der Rückseite des Bedienfeldes erfolgt mit einer Unterputzdose mit einem Mindestdurchmesser von 65 mm und einer Einbautiefe von 31 mm.

1. Lösen Sie die Abdeckung des Bedienfeldes mit einem Schraubenzieher von der Rückseite.

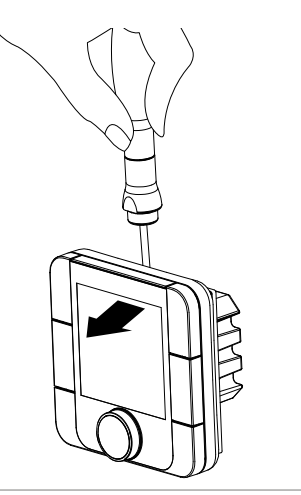

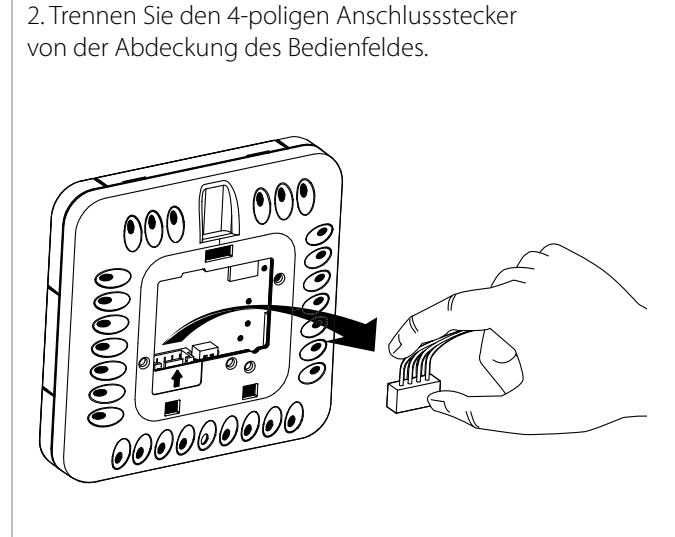

3. Nehmen Sie die elektrischen Anschlüsse gemäß dem Schema zur externen Schaltung vor.

4. Befestigen Sie das Gehäuse des Bedienfeldes mit den mitgelieferten Schrauben an der Unterputzdose.

5. Schließen Sie den 4-poligen Anschlussstecker wieder an.

6. Verlegen Sie alle Stromleitungen im Inneren des Bedienfeldes und setzen Sie die Abdeckung des Bedienfeldes von unten her auf und drücken Sie diese bis zum Einrasten fest.

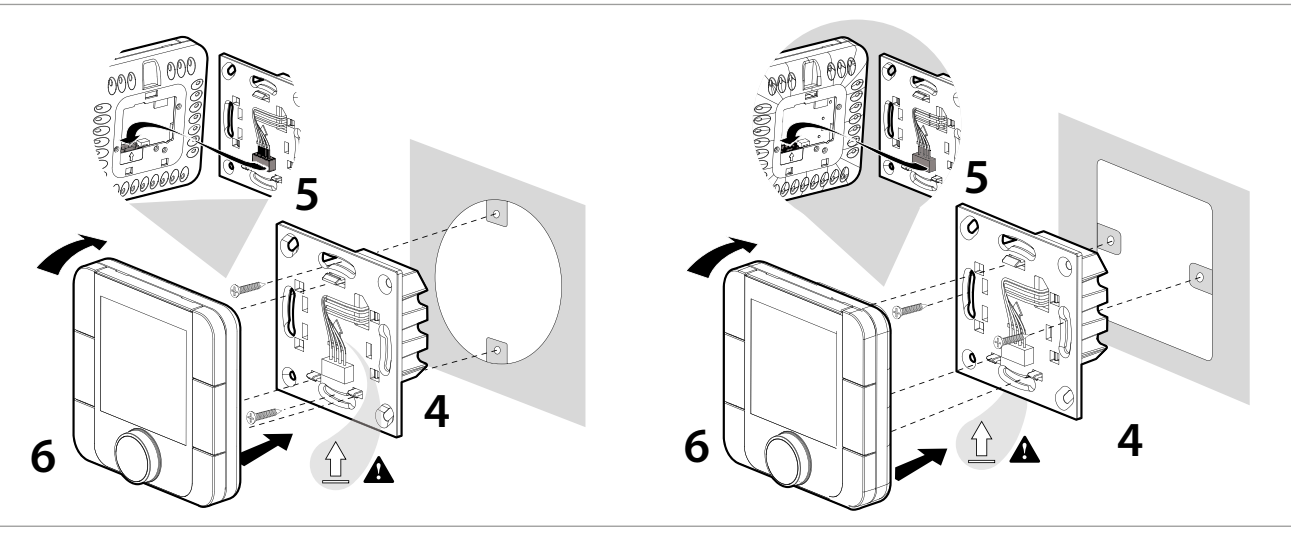

Außenabmessungen der Rückseite des Bedienfeldes, mm

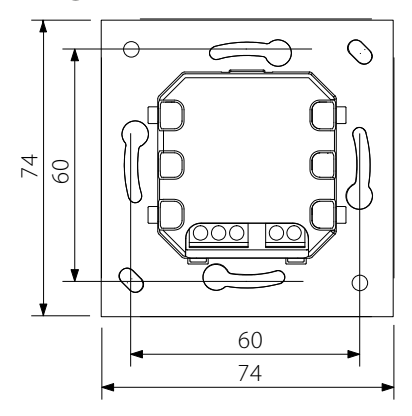

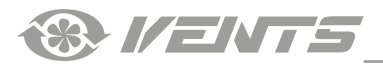

#### **MONTAGE DES BEDIENFELDES pGDE (A18)**

Verbinden Sie das Bedienfeld pGDE mit Hilfe des Telefonsteckers 6P6C (PLUG-6P6C-P-C2) mit dem Anschlussstecker auf der Steuereinheit. Die maximale Länge des Telefonkabels beträgt 50 m.

Bei Aufputzmontage verlegen Sie das Telefonkabel zum Montageort des Bedienfeldes.

1. Befestigen Sie die Rückseite des Gehäuses mit den mitgelieferten Rundkopfschrauben in der Aufputzdose.

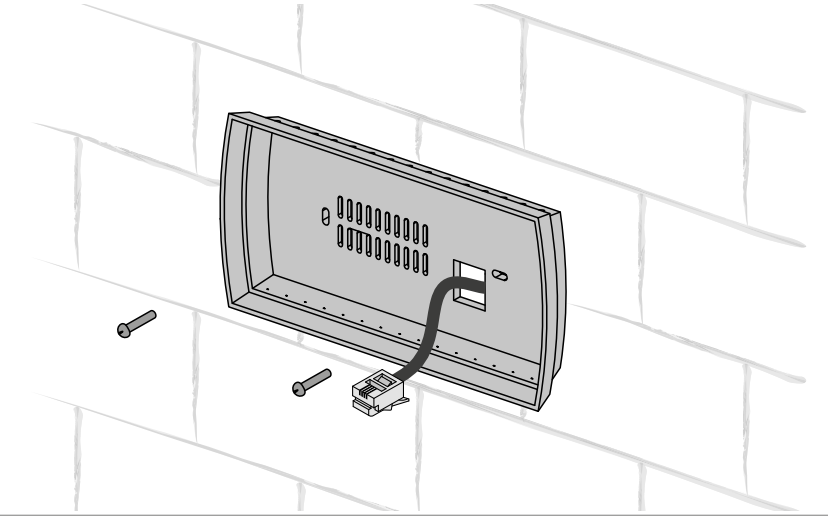

2. Schließen Sie das Telefonkabel an die Abdeckung des Bedienfeldes an. Befestigen Sie die Abdeckung des Bedienfeldes an der Rückseite des Gehäuses mit den mitgelieferten Senkkopfschrauben, wie unten dargestellt. Drücken Sie die Abdeckung des Bedienfeldes bis zum Einrasten fest.

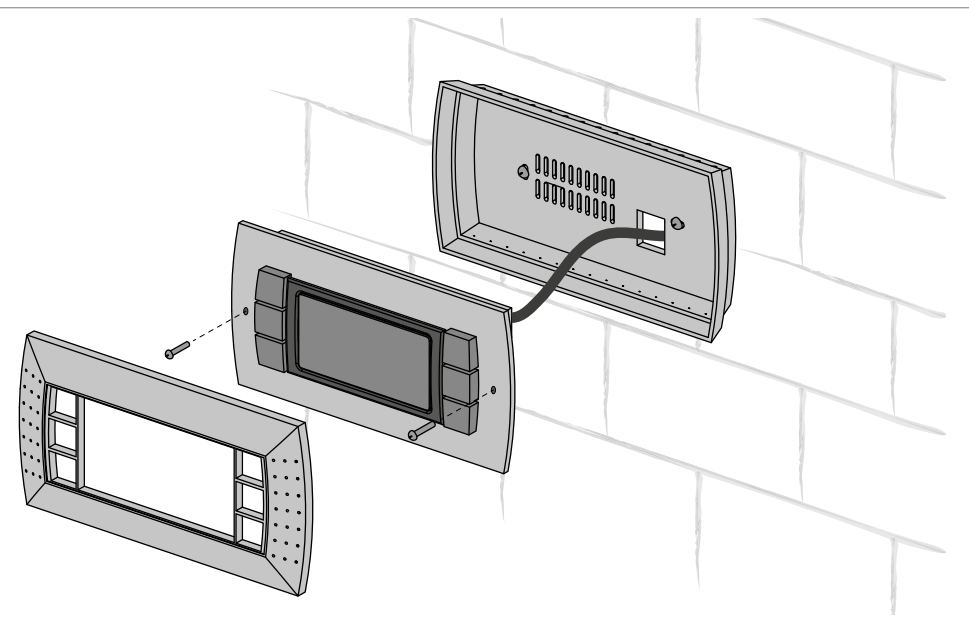

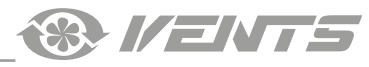

## **STEUERUNG**

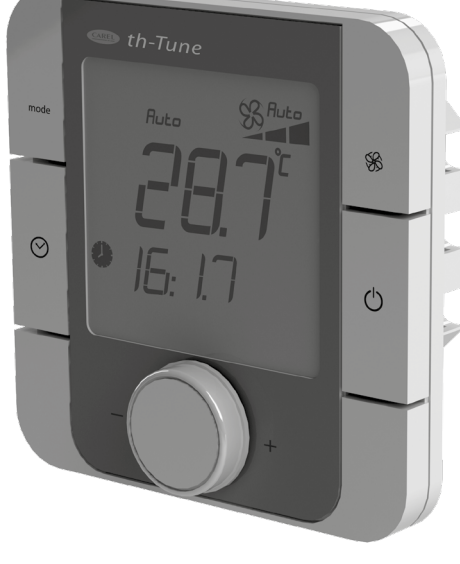

| <b>\$</b> \$6                                                                                                    | Lüftungsstufe des Ventilators automatisch zur Beibehaltung der Zulufttemperatur<br>über dem Einstellwert gesteuert.<br>Wenn der Betrieb «Automatische Drehzahlreduktion» aktiviert ist, laufen die<br>Ventilatoren auf der Lüftungsstufe 3, um die eingestellten Luftqualitätsparameter<br>am Feuchtigkeitssensor und/oder Außenluftqualitätssensor 0-10 V und/oder am<br>Relaissensor beizubehalten.<br>Betrieb «Automatische Drehzahlreduktion» ist prioritär.                                                                                                    |
|----------------------------------------------------------------------------------------------------|----------------------------------------------------------------------------------------------------|
|                                                                                                    | Zeitbereich ein-/ausschalten: einmal kurz drücken.                                                                                                    |
| $\odot$                                                                                                    | Die Aktivierung wird über die Anzeige bestätigt.<br>Zugriff auf das Menü zur Einstellung der Zeitbereiche: drücken und für 3<br>Sekunden halten.<br>Das aktuelle Datum und die Uhrzeit mit dem Drehknopf einstellen: fängt an zu<br>blinken (Kyga ctabutb3Ha4eK HenoHяTHOj)<br>Den Drehknopf in die Einstellposition bringen und zur Bestätigung drücken.<br>TIMEBAND: Einstellung des Zeitbereiches.<br>Für jeden Zeitbereich (maximal sechs) die Startzeit und die entsprechende<br>Solltemperatur für jeden Zeitbereich eingeben.<br>Das Piktogramm zeigt einen tagesaktuellen Stand (Tag/Nacht) und Anwesenheit<br>oder Abwesenheit der Einwohner im Raum.<br>ESC zum Verlassen und Rückkehr zur Normalanzeige drücken.<br>Nach Ablauf von 10 Sekunden kehrt das Bedienfeld th-Tune automatisch zum<br>Hauptmenü zurück. |
| Ċ                                                                                                    | Ein-/Ausschalten der Lüftungsanlage. Bei manchen Menüs hat ein kurzes Drücken dieselbe Wirkung wie ESC.                                                                                                    |
| - RUSH +                                                                                                    | Den gewünschten Wert mit dem Drehknopf einstellen und zur Bestätigung<br>drücken.<br>Drücken Sie um die Temperatur- und Feuchtigkeitswerte anzuzeigen                                                                                                    |
| Symbole auf<br>1. Automatis<br>2. Hauptdisp<br>3. Ventilator<br>4. Anzeige d<br>5. Temperatu<br>6. Sperrfunkt<br>7. Einstellwe<br>8. Feuchtem<br>9. Aktueller 2<br>10. Wochent<br>11. Alarmsig<br>12. Deaktivie<br>13. Freigabe<br>14. Deaktivie<br>15. Betriebss<br>16. Betriebss<br>17. Deaktivie<br>18. Zusatzfel | f dem Displaysche Drehzahlreduktionblaybetrieb: Manuell/Autoler Lüftungsstufe des VentilatorsurmesseinheittionerttesseinheitZeitbereichtagınalertertsignal für die Kälteanlageertsignal für das Elektro-Heizregisterertld                                                                                                    |
| 10 Wochonk                                                                                                    | betrieb ist aktiviert                                                                                                    |

**Bedienfeld th-Tune** 

der beschriebenen Vorgehensweise einstellen.

**FUNKTIONEN** Betriebsauswahl: Die Betriebsart der Lüftungsanlage in Übereinstimmung mit

Einstellung der Lüftungsstufen: Auswahl der benötigten Lüftungsstufe

(niedrig/mittel/hoch). Im Betrieb «Automatische Drehzahlreduktion» wird die

TASTE

mode

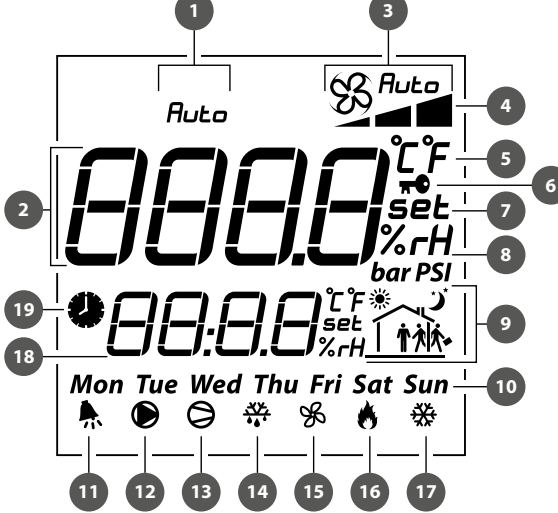

| www.ventilation-sys | stem.com |
|---------------------|----------|
|---------------------|----------|

#### **Bedienfeld pGD1**

Steuerung über die Steuereinheit identisch.

Die Steuerung über das Bedienfeld pGD1 ist mit der

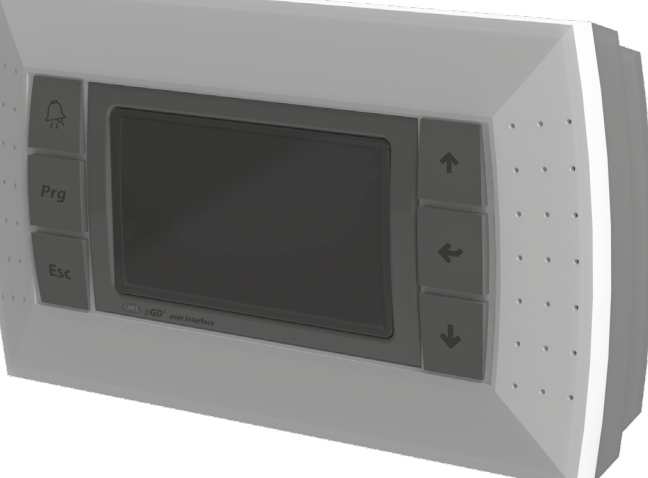

Die Hauptseite des Bedienfeldes zeigt die folgenden Anzeigen an:

- Datum und aktuelle Zeit
- Raumlufttemperatur (mit den Tasten "Nach oben" und "Nach unten" kann man Außenlufttemperatur, Zulufttemperatur, Ablufttemperatur und Abluftfeuchte: durchblättern).
- Betriebsart der Lüftungsanlage
- Temperatursollwert
- Eingestellte Lüftungsstufe
- Betriebsart «Lüftungsstufe der Ventilatoren»
- Status des zeitgesteurten Betriebs (ein/aus)
- Das Benutzermenü oder das Engineering-Menü sind über die Hauptseite erreichbar. Dieses Menü beibehaltet erweiterte Angaben über den Betrieb der Lüftungsanlage und die Einstellparameter.

#### PLAN NETZWERKKONFIGURATION BEI DER ANWENDUNG DES EXTERNEN BEDIENFELDES (pGD1)

Um die Interaktion mit dem Bedienfeld zu ermöglichen, die Steuereinheit im pLan-Modus starten und die pLan-Adressen für die Steuereinheit und für das Bedienfeld wie folgt zuordnen:

- Steuereinheit: 1
- Bedienfeld (pGD1): 30, 31 oder 32 (Werkseinstellung)

#### EINGABE DER PLAN-ADRESSE FÜR DAS BEDIENFELD (pGD1)

1. Das Bedienfeld an die Steuereinheit anschließen und schließen Sie die Steuereinheit an das Stromnetz an.

2. Jegliche Anzeigen auf dem Display sind zu ignorieren. Gleichzeitig die Tasten "Nach oben", "Nach unten" und "Enter" drücken und diese Tasten für 3-5 Sekunden gedrückt halten. Danach erscheint die Meldung "Display address setting…...32" auf dem Display.

3. Den Cursor auf das Adressfeld mit Hilfe der Taste "Enter" bewegen. Die Adresse mit den Tasten "Nach oben" und "Nach unten" einstellen und "Enter" drücken.

#### EINGABE DER PLAN-ADRESSE FÜR DIE STEUEREINHEIT ÜBER DAS EINGEBAUTE BEDIENFELD

1. Schließen Sie die Steuereinheit an das Stromnetz an.

2. Schließen Sie die Steuereinheit an das Stromnetz an und sofort die Taste "Nach oben" und " Alarme" drücken. Die Tasten gedrückt halten, bis das Steuerungsmenü auf dem Display erscheint (ca. 15 Sekunden):

3. Die Adresse für das Gerät 1 mit den Tasten "Nach oben" und "Nach unten" eingeben.

| pLan address: 0   |  |
|-------------------|--|
| UP: increase      |  |
| DOWN: decrease    |  |
| ENTER:save & exit |  |

4. Die Taste "Enter" innerhalb von 10 Sekunden zur Bestätigung drücken. Andernfalls wird das Menü zur Eingabe der Adresse geschlossen und die Adresse nicht geändert.

5. Nach der Bestätigung die Steuereinheit mit der neuen pLan-Adresse neu starten.

#### EINGABE DER PLAN-ADRESSE FÜR DIE STEUEREINHEIT ÜBER DAS BEDIENFELD PGD1

Zur Eingabe der Adresse der Steuereinheit über das Bedienfeld pGD1, die PLAN-Adresse des Bedienfeldes (pGD1) auf «0» einstellen. Die beschriebene Schritte in "EINGABE DER PLAN-ADRESSE FÜR DAS BEDIENFELD (pGD1)" bitte befolgen. Nach der Eingabe der Nulladresse für das Bedienfeld alle beschriebenen Schritte in "EINGABE DER PLAN-ADRESSE FÜR DIE STEUEREINHEIT ÜBER DAS EINGEBAUTE BEDIENFELD" mit Hilfe der entsprechenden Tasten des externen Bedienfeldes befolgen. Nach der Eingabe der Adresse für die Steuereinheit 30, 31 oder 32 für die PLAN-Adresse des Bedienfeldes (pGD1) zuordnen.

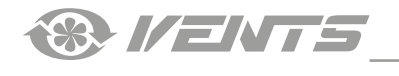

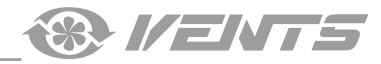

#### Funktionen und Menü der Steuereinheit

- Die Steuereinheit verfügt über die folgenden Bedienelemente und Anzeigen:
- Das Display ist eine beleuchtete LCD-Anzeige. Es zeigt die aktuellen Betriebsparameter wie Temperaturen, Sollwerte und Alarme
  an.
- Tasten: Steuerelemente zur Bedienung der Steuereinheit

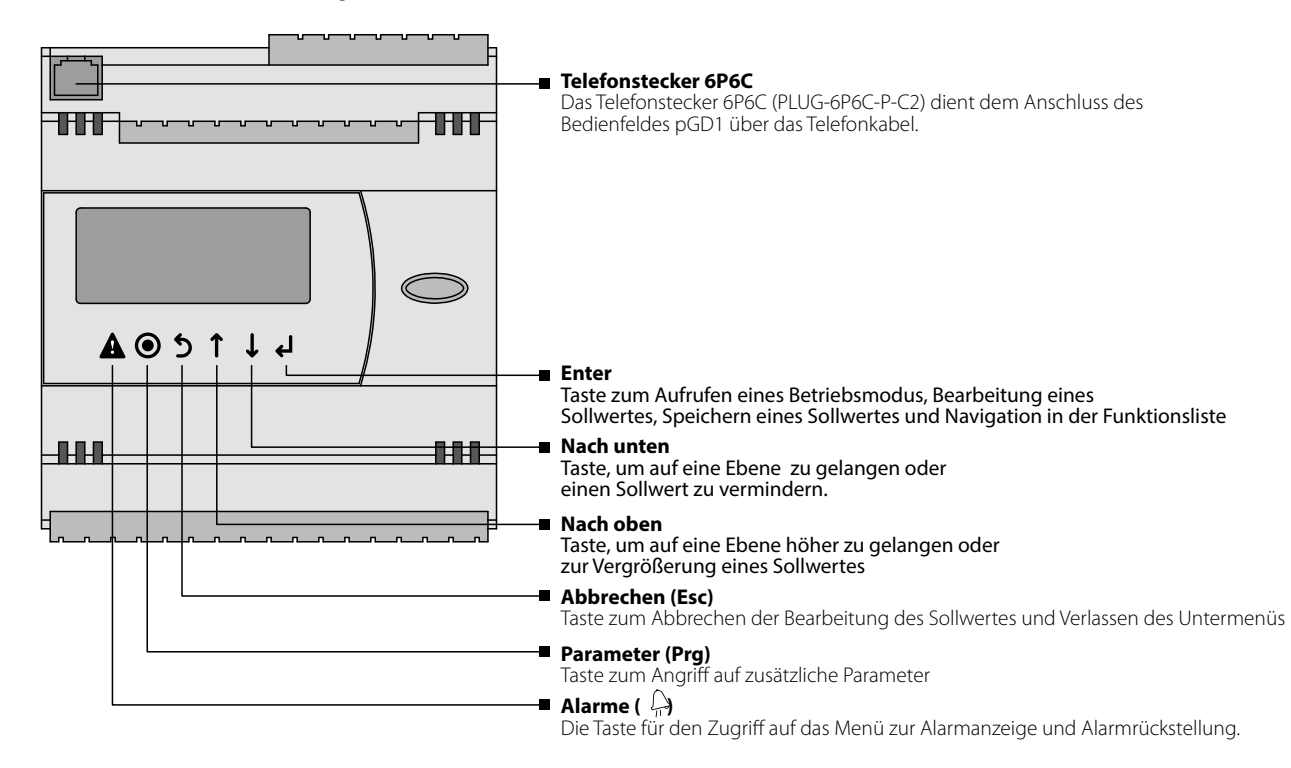

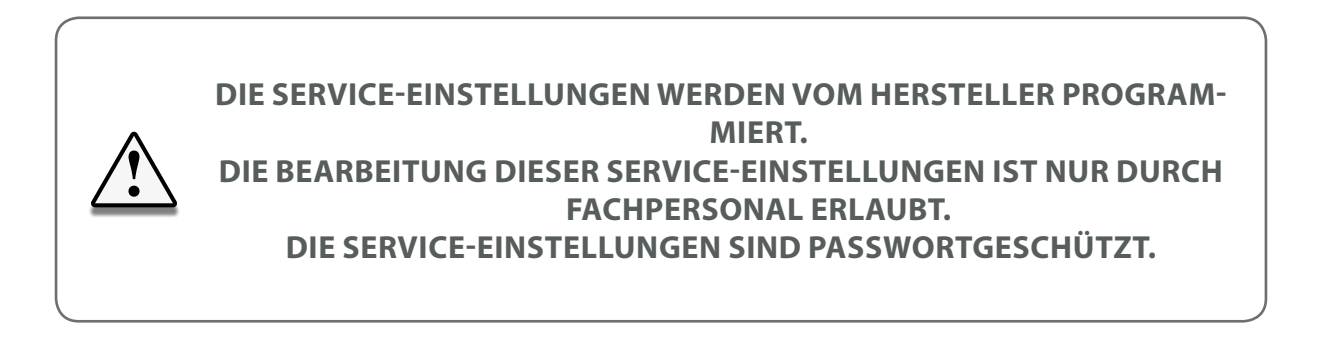

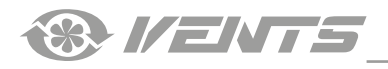

## ABHÄNGIG VOM MODELL DER ANLAGE SIND EINIGE MENÜPUNKTE MÖGLICHERWEISE NICHT VERFÜGBAR.

#### STARTEN DER LÜFTUNGSANLAGE

1. Vor der Inbetriebnahme die Sprache der Oberfläche der 2. Nach der Auswahl der Sprache der Benutzeroberfläche startet Steuereinheit mit den Tasten î und 🛡 einstellen und 🖌 das Programmladen der Steuereinheit. drücken.

| Выбор языка<br>РУССКИЙ<br>'↑'или'↓'- выбор<br>'Enter'- подтвердить<br>26                                                  | Запуск программы<br>                                                                                                    |
|----------------------------------------------------------------------------------------------------|----------------------------------------------------------------------------------------------------|
| HAU                                                                                                    | PTMENÜ                                                                                                    |
| 18.01.18 16:41<br>В помещении:<br>()FF) 20.22<br>Режим: ВыключЕНО<br>Уст. температуры:<br>Скорость:<br>По расписанию: НЕТ | <ul> <li>Aktuelles Datum</li> <li>Aktuelle Zeit</li> <li>Aktuelle Temperaturen<br/>Raumtemperatur<br/>Zuluft<br/>Außenlufttemperatur</li> <li>Betriebsart der Lüftungsanlage<br/>Aus<br/>Lüftung<br/>Auto<br/>Zeitplan</li> <li>Temperatureinstellung für die gewählte Betriebsart</li> <li>Lüftungsstufen der Ventilatoren<br/>Niedrig<br/>Mittel<br/>Hoch</li> <li>Zeitplan (nur für das Bedienfeld A17)</li> </ul> |

Beim Anschluss des Bedienfeldes th-Tune wird im Hauptmenü der Steuereinheit der zusätzliche Menüpunkt «Zeitplan» angezeigt.

Zur Bearbeitung der Betriebsparameter der Lüftungsanlage den Cursor auf die erforderliche Zeile mit der Taste 🕊 bewegen. Dann den Sollwert mit den Tasten 🛈 und 🛡 eingeben und 🛃 zur Bestätigung drücken. Um den Bearbeitungsmodus zu verlassen, ohne die Veränderungen zu speichern. **5** drücken

#### **ANZEIGE DER SENSORMELDUNGEN**

Zur Anzeige der Daten der angeschlossenen Temperatursensoren den Cursor in die obere linken Ecke mit Hilfe der Taste 🕑 bewegen

und dann einen erforderlichen Temperatursensor mit den Tasten 🕇 und 🛡 wählen.

1. Raumlufttemperatur

2. Zulufttemperatur

Die Sensormeldungen werden von dem im Bedienfeld integrierten Die Sensormeldungen werden vom Temperatursensor im Temperatursensor oder vom Ablufttemperatursensor empfangen. Zuluftkanal hinter dem Wärmetauscher und Elektro-Heizregister

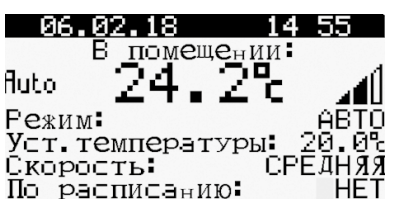

empfangen.

| 06.02.18      | 14 56           |
|---------------|-----------------|
| Приточный     | воздух:         |
| Auto 22.      | 2° 📶            |
| Fежим:        | ABTO            |
| Уст. темперал | гуры: 20.0°с    |
| Скорость:     | СРЕД <u>НЯЯ</u> |
| По расписани  | ию: НЕТ         |

3. Außenlufttemperatur

Die Sensormeldungen werden vom Temperatursensor im Zuluftkanal vor dem Wärmetauscher empfangen.

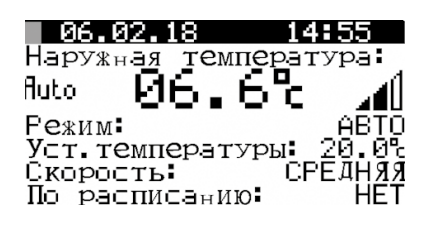

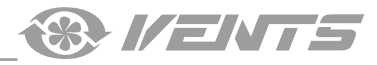

#### AUSWAHL EINER BETRIEBSART DER ANALGE

Die Lüftungsanlage verfügt über 4 Betriebsarten. Zur Auswahl einer Betriebsart den Cursor mit der Taste 🛃 auf "Modus" stellen. Dann einen Sollwert mit den Tasten 1 und eingeben und zur Bestätigung drücken.

1. AUS: Alle Ventilatoren und der Wärmetauscher sind außer Betrieb. 2. Lüftung: Die Ventilatoren laufen mit der eingestellten Die Temperatureinstellung und Einstellung der Lüftungsstufe ist Lüftungsstufe. Der Wärmetauscher und das Elektro-Heizregister nicht verfügbar. sind deaktiviert. Die Temperatureinstellung ist nicht verfügbar.

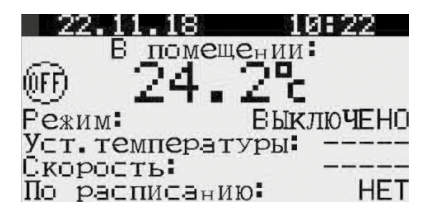

Diese Betriebsart kann nur über das Bedienfeld pGD1 aufgerufen werden.

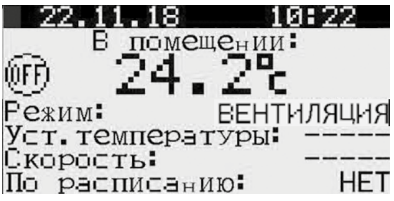

3. Auto: Die Ventilatoren, der Wärmetauscher und das Elektro- 4. Zeitplan: Die Ventilatoren, der Wärmetauscher und das Elektro-Heizregister sind in Betrieb. Die Temperatureinstellung und Heizregister sind in Betrieb. Die Temperatureinstellung und Einstellung der Lüftungsstufe ist nicht verfügbar.

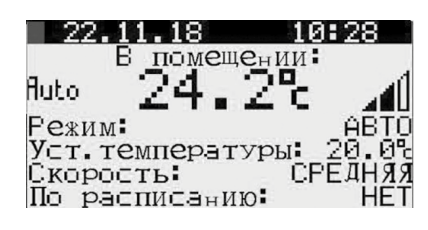

Einstellung der Lüftungsstufe ist nicht verfügbar.

#### TEMPERATUREINSTELLUNG

Zur Eingabe des Temperatursollwertes den Cursor mit der Taste 🛃 auf "Temperatursollwert" stellen. Dann den Sollwert mit den Tasten 🚺 und 🕒 einstellen und 🛃 zur Bestätigung drücken. Der Temperatureinstellbereich geht von +15 °C bis +30 °C.

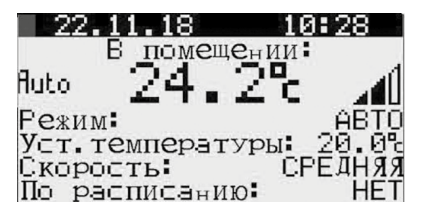

#### EINSTELLUNG DER LÜFTUNGSSTUFE DER VENTILATOREN

Zur Auswahl der Lüftungsstufe den Cursor mit der Taste 🛃 auf "Lüftungsstufe" stellen. Dann den Sollwert mit den Tasten 🅦 und 🔱 einstellen und 🕊 zur Bestätigung drücken. Die Lüftungsstufe kann auf niedrig, mittel oder hoch eingestellt werden. Die Drehzahl für jede Lüftungsstufe des Zu- und Abluftventilators wird als Prozentsatz der maximalen Förderleistung jedes Ventilators eingestellt.

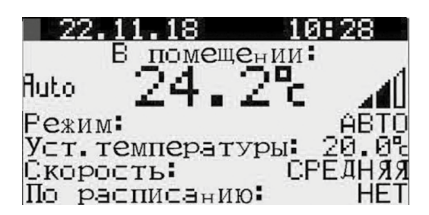

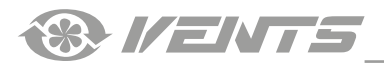

#### **KENNDATEN DER LÜFTUNGSANLAGE**

Zum Öffnen der Parameter eines Benutzermenüs 🔘 drücken. Einen erforderlichen Menüpunkt mit den Tasten 🛈 und U wählen und 🖌 zur Bestätigung drücken. Меню(обслуживание) 1/6

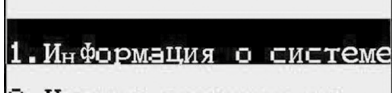

2.Часы и расписание

3. Параметры

**1. SYSTEMDATEN** 

Zur Anzeige der Systemdaten das Benutzermenü öffnen und Die Seite 1/3 zeigt die folgenden Parameter an: "Systeminfo" wählen. Das Menü "Systeminfo" besteht aus drei • Aktuelle Zuluftventilatorgeschwindigkeit (%) Seiten. Das Navigieren zwischen den Menüseiten erfolgt mit den • Aktuelle Abluftventilatorgeschwindigkeit (%) Tasten 1 und

| Информация           | /3   |
|----------------------|------|
| Скор. прит. вент-ра: | 100/ |
| Скор. выт. вент-ра:  | 100/ |
| Нагрев:              | 900/ |
| Рекуператор:         | ВЫКЛ |
| Предв. нагрев:       | ВЫКЛ |
| Компрессор:          | ВЫКЛ |
|                      |      |

• Aktueller Status des Wärmetauschers: Ein: Der Wärmetauscher ist eingeschaltet. Aus: Der Wärmetauscher ist ausgeschaltet.

Aktuelle Heizstufe des Elektro-Heizregisters (%)

Aktueller Status des Freigabesignals der Kälteanlage:

Ein: Kälteanlage aktiviert

Aus: Kälteanlage deaktiviert

Das Elektro-Heizregister ist nicht im Lieferumfang enthalten, sondern optional erhältlich.

| Информация 1        | .73 🗌 |
|---------------------|-------|
| Скор. прит. вент-ра | 1002  |
| Скор.выт.вент-ра    | 1002  |
| Нагрев              | 0002  |
| Рекуператор:        | Быкл  |
| Предв. нагрев       | БЫКЛ  |
| Компрессор:         | Быкл  |
|                     |       |

Die Seite 3/3 zeigt die aktuelle Version der Software der Steuereinheit an.

| 3/3 |     |
|-----|-----|
|     | 3/3 |

Версия ПО:

CRUNTmAHBT v2.2.04B

Temperatursensor: th-Tune» im Parameterfeld. Abluftfeuchte

•

«Der Luftparameterspiegel in Räumen (%), wenn der Außenluftparametersensor angeschlossen ist.

Fortlufttemperatur (°C). Bei der Einstellung «Haupt-Temperatursensor: Fortlufttemperatur « im Parameterfeld.

Raumlufttemperatur (°C). Bei der Einstellung «Haupt-

Die Seite 2/3 zeigt die folgenden Parameter an:

Außenlufttemperatur (°C)

Zulufttemperatur (°C)

(Beim Anschluss des Außenfeuchtigkeitssensors 0-10 V wird auf • den Messwerten der Feuchtigkeitsgrad (%) am Installationsort des Sensors angezeigt.) «

| Информация        | 2/3            |
|-------------------|----------------|
| Наружная темп. :  | 18.3           |
| Т. приточн. возд. | _ <u>20</u> .9 |
| вытяжн возд       | _20 <u>,</u> 2 |
| Блаж ВЫТяж ВОЗД   | БÑ             |
| Датчик в помещ.   | - 59           |

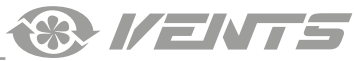

| 2. UHRZEIT U                                                                                                    | ND ZEITPLAN                                                                                                    |
|----------------------------------------------------------------------------------------------------|----------------------------------------------------------------------------------------------------|
| Zur Uhrzeit- und Zeitplan- Einstellungen das Benutzermenü<br>öffnen und «Uhrzeit und Zeitplan» wählen. Das Menü «Uhrzeit und<br>Zeitplan» besteht aus vier Seiten. Das Navigieren zwischen den<br>Seiten erfolgt mit den Tasten                                  | Die Seite 1/4 ermöglicht die Einstellung des Zeitplans.<br>✓ zur Auswahl des erforderlichen Parameters drücken und dann<br>den Sollwert mit den Tasten                                                                  |
| С. Параметры<br>ZEITPLANEINSTELLUNG (VERFÜGBA<br>Falls das Bedienfeld th-Tune angeschlossen ist, ist die Program<br>1. Auswahl des Wochentages                                                                                                    | R NUR FÜR DAS BEDIENFELD PGD1)<br>mierung des Zeitplans wie im Bedienfeld th-Tune beschrieben.<br>2. Einstellung der Aktivierungszeit des Zeitplans.                                                                    |
| Den Parameter «Tag» mit der Taste vählen und mit den Tasten<br>und einen Wochentag auswählen.                                                                                                    | Zur Einstellung des ersten Eintrages drücken. Die Startzeit<br>in Stunden für den ersten Eintrag mit den Tasten 1 und<br>eingeben.                                                                                      |
| Расписание 1/4<br>День: ПОНЕДЕЛЬНИК<br>Режим Уставка<br>1::<br>2::<br>3::<br>4:: HET<br>Копир.в:ВСЕ HET                                                                                                    | Dann       drücken, um die Minuten einzustellen. Die Minuten mit den Tasten         den Tasten       und       eingeben.         Насписание         День:       ПОНЕДЕЛЬНИК         Режим       Уставка         1:07:30 |
| 3. Einstellung der Betriebsart                                                                                                    | 4. Auswahl des Sollwertes                                                                                                    |
| Nach der Zeiteinstellung drücken, um zu den<br>Betriebseinstellungen zu gelangen.<br>Mit den Tasten 1 und 1 eine Betriebsart wählen.<br>• Aus<br>• Lüftung<br>• Auto<br>• Zeitplan<br>Расписание 1/4<br>День: ПОНЕДЕЛЬНИК<br>Режим Уставка<br>1:07:30 АВТО<br>3: | Nach der Betriebseinstellungen drücken, um zur Einstellung<br>des Sollwertes zu gelangen.<br>Einen der Sollwerte mit den Tasten und wählen.<br>Die Sollwerte sind programmierbar, wie auf der Seite 4/4<br>geschrieben. |
|                                                                                                    |                                                                                                    |

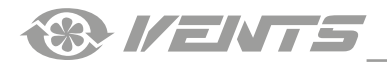

#### 5. Einstellung anderer Einträge

Die restlichen Einträge sind genauso einzustellen.

| Расписа            | ние                        | 1/4            |
|--------------------|----------------------------|----------------|
| День: ПО           | I <u>Н</u> ЕДЕ <i>Л</i> ЬІ | НИК            |
|                    | <u> Гежим</u>              | Уставка        |
| 1.07.30            | HETO                       | YCT 1<br>Vcc 2 |
| Z 10 00<br>К 15 ЙЙ | ZBTO                       | VCT 3          |
| Ă 22 ЙЙ            | ВЫКЛ.                      |                |
| Копир в            | BĈĒ                        | HET            |

#### 6. Kopieren der Einstellungen des Zeitplans für andere Wochentage.

Nach der Programmierung aller erforderlichen Einträge kann man diese Einstellungen auf einen anderen Wochentag übertragen wie folat:

1. Den Cursor auf «Kopieren nach» stellen.

2. Einen erforderlichen Wochentag oder alle Wochentage mit den Tasten 1 und V wählen.

3. Dann 🗸 drücken und «Ja» mit den Tasten 🕇 und 🛡 wählen. 4. Zur Bestätigung 🗸 drücken.

| Расписание                    | 1/4            |
|-------------------------------|----------------|
| День: ПОНЕДЕ <i>ј</i>         | њНик           |
| Гежим                         | и Уставка      |
| 1:07:30 ABIU                  | <u>Уст.1</u>   |
| 2:10:00 HBTC                  | yc <b>⊺</b> .2 |
| 3•13•00 HDIU<br>4•22•00 DU777 | уст.з<br>т     |
|                               | <br>ИFT        |
| Nonnp. B. Coc                 | 11-1           |

Die Taste 🛃 zur Auswahl des Parameters drücken.

Einen Sollwert mit den Tasten 1 und Ueingeben.

#### EINSTELLUNG DER AUSNAHMEZEITRÄUME

#### Seite 2/4

Einstellung der Ausnahmezeiträume

Bei der Programmierung des Zeitplans kann es dazu kommen, dass es eine Zeitdauer mit anderen Einstellungen zwischen zwei Nebeneinträge eintragt werden muss.

Die Funktion der Einstellung der Ausnahmezeiträume dient dazu.

| Распи<br>Периол | IС∃нИе<br>Цы И⊂КЈ | <b>ІЮЧЄ</b> нИІ | 2/4<br>ă |
|-----------------|-------------------|-----------------|----------|
| Нач.            | конец             | Режим           | Уст.     |
| :               | :                 |                 |          |

| Распі  | И <b>СЭнИС</b> | іюч <b>е</b> ний | 2/4  |
|--------|----------------|------------------|------|
| Периол | Ды ИСКЈ        |                  | ă    |
| Нач.   | Конец          | Режим            | Уст. |
| 08.10  | 09.10          | Выкл.            | Уст3 |
|        |                |                  |      |

#### Seite 3/4

#### **EINSTELLUNG DER SONDERTAGE**

### 1. Einstellung des Sondertages

Bei der Programmierung des Zeitplans können auch bestimmte Einstellungen für den ganzen Tag eingestellt werden. Die Einstellung der Sondertage dient dazu.

| Расписая    | чие   | 3/4    |
|-------------|-------|--------|
| Спец. Дни   | Fежим | Устав. |
| д1:         |       |        |
| <u>д2:</u>  |       |        |
| дз:         |       |        |
| <u>44</u> : |       |        |
| д5:         |       |        |
| д6:         |       |        |

#### 2. Einstellung des Monates für den Sondertag

| Расписа   | ние   | 3/4    |
|-----------|-------|--------|
| Спец. Дни | Режим | Устав. |
| Д1:10.04  |       |        |
| Д2:       |       |        |
| ДЗ:       |       |        |
| Д4:       |       |        |
| Д5:       |       |        |
| Д6:       |       |        |

Den Parameter «Datum» mit der Taste 🛃 wählen und einen Tag in Monat, der als ein Sondertag bezeichnen wird, mit den Tasten 🛈 und **U** wählen

| Расписа   | ние   | 3/4    |
|-----------|-------|--------|
| Спец. Дни | Режим | Устав. |
| Д1:10     |       |        |
| Д2:       |       |        |
| ДЗ:       |       |        |
| Д4:       |       |        |
| Д5:       |       |        |
| Д6:       |       |        |

### 3. Einstellung der Betriebsart für den Sondertag

Den Parameter «Monat» mit der Taste 🕑 wählen und einen Den Parameter «Modus» mit der Taste 🕑 wählen und eine Montag für den Sondertag mit den Tasten 🗘 und 🛡 eingeben. erforderliche Betriebsart für den Sondertag mit den Tasten 1 und eingeben.

| Расписа          | ние   | 3/4    |
|------------------|-------|--------|
| <b>Спец.</b> Дни | Fежим | Устав. |
| Д1:10.04         | ABTO  |        |
| Д2:              |       |        |
| ДЗ:              |       |        |
| Д4:              |       |        |
| Д5:              |       |        |
| Π <b>6</b> :     |       |        |

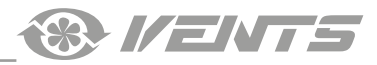

#### 4. Einstellung eines Sollwertes für den Sondertag

Den Parameter «Sollwert «mit der Taste 🛛 wählen und einen

Sollwert für den Sondertag mit den Tasten  $\uparrow$  und  $\downarrow$  eingeben.

Wenn die Einstellung des Sondertages vollendet ist, 🕑 zur Speicherung der Parameter drücken.

Nach dem Drücken der Taste espringt der Cursor zur Einstellungen des nächsten Sondertages.

| Расписа          | ние   | 3/4    |
|------------------|-------|--------|
| Спец. Дни        | Fежим | Устав. |
| <u>д1</u> :10.04 | ABTO  | Уст.1  |
| Д2:              |       |        |
| дз:              |       |        |
| Д4:              |       |        |
| д5               |       |        |
| Д6:              |       |        |

#### EINSTELLUNG DER SOLLWERTE

#### Seite 4/4

Die Sollwerte für den Zeitplan sind verfügbar für die Programmierung auf der Seite 4/4.

#### Einstellung der Sollwerte

Die Taste 🗸 zur Auswahl des Parameters drücken.

Einen Sollwert mit den Tasten 🕇 und 🌢 eingeben.

Drei Einträge können programmiert werden.

Eine Lüftungsstufe des Ventilators und die Temperatur für jeden Sollwert eingeben.

| li            | асписание<br>Устори          | 4/4                     |
|---------------|------------------------------|-------------------------|
| #             | Скор.вент.                   | Уст. темп.              |
| $\frac{1}{2}$ | СРЕДНЯЯ<br>НИЗКАЯ<br>ВЫСОКАЯ | 20.0%<br>22.0%<br>24.0% |

#### EINSTELLUNG DER PARAMETER DER LÜFTUNGSANLAGE

#### Меню(пользователь) 3/3

1.Информация о системе

2.Часы и расписание

### 3.Параметры

Einstellung der Lüftungsstufen der Ventilatoren

| Параметры                       |
|---------------------------------|
| Inapamerph                      |
| Датч. темп. ча вытяжке          |
|                                 |
| -I.БЫТЯЖКА/СКОР.I.040/          |
| E2 Degreen/ener 1. 0407         |
| ГZ.ПРИТОК/СКОР.І 040/           |
| FT Burgevalowon $2:0702$        |
| TO DULY WAY CROP 7 010          |
| <b>Е4. Приток/скор. 2.</b> И7И/ |
| FF D TOR CROPTE OF ON           |
| НЭ БЫТЯЖКа∕скор 3 1007          |
| Ε/ Πουστογγραφία 71 100%        |
| гь приток/скор за тоо/          |

Zur Einstellung der Parameter der Lüftungsanlage das Benutzermenü öffnen und den Menüpunkt «**Parameter**» wählen. Das Menü «**Parameter**» besteht aus vier Seiten.

Das Navigieren zwischen den Menüseiten erfolgt mit den Tasten

Eine erforderliche Lüftungsstufe eines Zu- und Abluftventilators wählen und die Lüftungsstufe des Zu- und Abluftventilators als

## Prozentsatz der maximalen Lüftungsstufe einstellen. 🗸 🍽

Dann 🛃 zum Speichern der Einstellungen drücken.

Der Parameter «Hauptsensor» ermöglicht ein Wechseln des Ortes der Temperaturmessungen.

Falls die Lüftungsanlage die Luftzufuhr für mehrere Räume leitet, dann ist der Parameter «Abluft» zum Einstellen empfehlenswert. Bei der Anwahl des Parameters «im thTune» muss das Bedienfeld th-Tune im bedienten Raum installiert werden.

#### www.ventilation-system.com

#### 5. Einstellung anderer Sondertage

Die Einstellung der anderen Tage erfolgt auf die gleiche Weise.

| Расписан              | чие           | 3/4            |
|-----------------------|---------------|----------------|
| Спец д <sub>н</sub> и | Р <u>ежим</u> | Устав,         |
| Д1:10.04<br>Л2:03 05  | ABTU<br>ABTO  | YCT.1<br>VCT.2 |
| Д <u>7</u> 06 02      | ABTO          | Уст.3          |
| Д <b>4:</b> 07.06     | Ä₿ŤŌ          | YET.1          |
| Д <b>5:</b> 02.01     | ABTO          | Уст. <u>1</u>  |
| д <b>6.01.</b> 0Z     | HDIU          | YCT.J          |

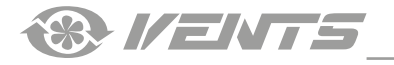

Einstellung der Temperatursollwerte

| _                 |
|-------------------|
| 10 THOT INCOMPANY |
|                   |
|                   |

Т1. Уст. темп. прит. Для огранич. скор.: 15.0% Т4. Повыш. темп. относит. Т1 Для перекл. на норм. скорость: 10.0%

Betriebseinstellung des Temperaturreglers

| Регулятор температуры                                |
|------------------------------------------------------|
| 62(зима) 1<br>63(лето) 1                             |
| Тип регулир темп-ры                                  |
| И-рег. темп. прит. возд.<br>1-рег. темп. в помещении |
| с ограничением темп-ры                               |
| приточного воздуха                                   |

**Einstellung des Sensorbetriebs** 

| Параметры           |             |
|---------------------|-------------|
| CF7.Отключить канал | <u>пьны</u> |
| Датчик влажности    | HET         |
| СЕЗ Отключить датчи | 1K          |
| И-1ИВ ПОМЕЩЕНИЯ     | HEI         |
| СГЭТИП ВХОДА ДИСК   | pet.        |
| датчика влажн. Пгл  | NON         |

**Einstellung des Sensorbetriebs** 

| I   | lapa | метр  | эЫ   |      |      |
|-----|------|-------|------|------|------|
| F7. | Уст  | вл    | ЭЖнО | ⊂ти  | Кана |
|     | ДЛЯ  | УП    | ⊃∋вл | ения | I    |
|     | вен  | тиля  | тор  | ами  | 60   |
| F8. | Уст  | . пар | раме | тра  | Датч |
|     | ΠŌΜ  | ещ.   | ДЛЯ  | УПТ  | авл€ |
|     | вен  | тиля  | тор  | ами∎ | 60   |
|     |      |       |      |      |      |

Betrieb des Stundenzählers

#### Параметры

Сброс счетчика часов наработки: Нет

Макс.время наработки До смены Фильтра: 03000ч Einen Temperatureinstellung mit der Taste vählen und einen Temperatursollwert mit den Tasten und eingeben.

Zum Speichern der Einstellungen 🕑 drücken.

**T1** ist ein Temperaturwert, an dem die Lüftungsanlage auf eine niedrigere Lüftungsstufe umschaltet, falls die eingegebenen Temperaturbedingungen nicht erreicht werden können.

**T4** ist ein Temperatur-Erhöhungswert für **T1** zum Umschalten auf die eingestellte Lüftungsstufe.

Ein Auswahl der Temperaturreglers für die Betriebsarten **«Winter»** oder **«Sommer»** ist vorgesehen. «0» für die Temperaturregelung gemäß der Meldungen des Zulufttemperatursensors eingeben. «1» für die Temperaturregelung gemäß der Meldungen des Raumtemperatursensors eingeben.

Sie können den Feuchtigkeissensor im Abluftkanal über die Software im Parameter **CF7** aktivieren/deaktivieren.

CF8: Sensor 0-10 V im Raum aktivieren/deaktivieren

**CF9:** Eingangstyp des digitalen Feuchtigkeitssensors ändern (WARNUNG! Wenn eine Küchenhaube angeschlossen ist, wählen Sie dann den Sensortyp «DIREKT» aus.)

**F7:** Sollwert für die Steuerung der Luftfeuchtigkeit auf der Grundlage der Abluftkanalsensormesswerte.

F8: Sollwert für die Steuerung des Ventilatorbetriebs basierend auf den Außensensormesswerten (0-10 V).

Nach Ablauf des eingestellten Filterwechselintervalls (Werkseinstellung 3000 Betriebsstunden) erscheint eine Filterwechselanzeige. Zur Deaktivierung der Filterwechselanzeige nach dem Filterwechsel die Taste  $\checkmark$  für folgende Einstellung

drücken: 1. Um den Betriebsstundenzähler zurückzusetzen, wählen Sie im

Parameter «Zurücksetzen des Betriebsstundenzählers» «JA».

2. Bearbeitung des Filterwechselintervalls: die Zeitdauer eingeben und drücken.

#### ALARME

Im Alarmfall leuchtet die Anzeige 隆 auf dem E Steuereinheit.

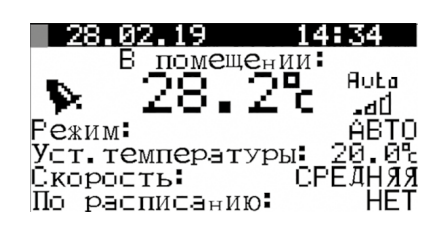

auf dem Display der Wenn die Alarmanzeige leuchtet, die Taste 쓰 zum Übergang in das Menü der aktiven Alarmmeldungen drücken.

| <u> <u> </u> </u> | тревоги |
|-------------------|---------|
|                   | IPCDOIN |
|                   |         |

Е02 Датчик наружной температуры (ОАТ) неисправен

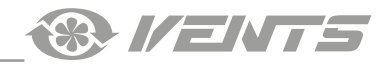

Die Steuereinheit verfügt über eine Funktion, die den Alarm nach Ein manuelles Zurücksetzen der aktiven Alarmmeldungen ist der Alarmbeseitigung automatisch zurücksetzt.

| Alarmsteuerungen öffnen.<br>Управление тревогами<br>Всего активн. тревог: 00<br>Нажмите кнопку:<br>' ч' просмотр списка<br>активных тревог<br>' • ' просмотр истории<br>' • ' сброс тревог |  |  |
|----------------------------------------------------------------------------------------------------|--|--|
| Das Menü der Alarmsteuerungen beinhaltet die folgenden<br>Funktionen:                                                                                                    |  |  |
|                                                                                                    |  |  |

Alarme zurücksetzen

Wenn ein Filterwechsel erforderlich ist, generiert das System eine Filterwechselwarnung.

Wenn diese Meldung angezeigt wird, warten oder ersetzen Sie die Filter und setzen Sie den Stundenzähler im Steuerungsmenü zurück (S. 22).

## FEHLERCODES

| Fehlercode | Beschreibung                                 |
|------------|----------------------------------------------|
| E01        | Feueralarm                                   |
| E02        | Ausfall des Außenlufttemperatur-Sensors      |
| E04        | Ausfall des Zulufttemperatur-Sensors         |
| E07        | Ausfall des Fortlufttemperatur(-Sensors      |
| E08        | Ventilatorausfall                            |
| E13        | Analogeingang im Handbetrieb                 |
| E14        | Analogeausgang im Handbetrieb                |
| E15        | Digitaleingang im Handbetrieb                |
| E16        | Digitalausgang im Handbetrieb                |
| E17        | Niedrige Zulufttemperatur                    |
| E18        | Filterwechsel erforderlich                   |
| E28        | Überhitzungsschutz des Elektro-Heizregisters |

Filterwechsel

## Активные тревоги

E18 Требуется замена Фильтра.

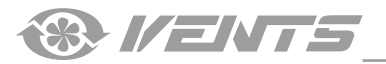

I ENTS

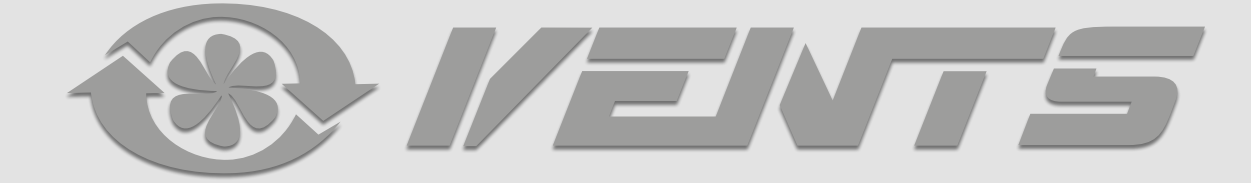

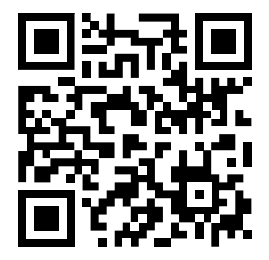

V159-2DE-02(Carel)